# Bokning EasyBook

### 1. Logga in

Logga in med inloggningsuppgifterna du fått av styrelsen.

| EasyBook |                          |  |  |  |  |  |  |  |  |
|----------|--------------------------|--|--|--|--|--|--|--|--|
| 1        | Användamamn eller E-post |  |  |  |  |  |  |  |  |
|          | Lösenord                 |  |  |  |  |  |  |  |  |
|          | Inloggning               |  |  |  |  |  |  |  |  |

### 2. Startsida

Efter inloggning kommer du till startsidan. Kalendern för **Tvättstuga** är förvalt. Genom att markera pilen vid Tvättstuga kan du ändra till bokning av Bastu samt Grill och uteplats.

Datum ändras via kalendern eller de gröna pilarna till höger.

EasyBook Anslagstavla Mitt konto - Kalender -

|                    |       |       |            |        |          |       |       |           | Tvättstuga | a 🔹 🕯     |       |          |       |        |       | *     |
|--------------------|-------|-------|------------|--------|----------|-------|-------|-----------|------------|-----------|-------|----------|-------|--------|-------|-------|
|                    |       | В     | okningsbar | Ej bok | ningsbar | Reser | /erad | Mina bokn | ingar      | Deltagare | A     | waktande | ti    | digare | Begr  | änsat |
| Måndag, 13/12/2021 | 00:00 | 07:00 | 08:00      | 09:00  | 10:00    | 11:00 | 12:00 | 13:00     | 14:00      | 15:00     | 16:00 | 17:00    | 18:00 | 19:00  | 20:00 | 21:00 |
| Tvättstuga 1       |       |       |            |        |          |       |       |           |            |           |       |          |       |        |       |       |
| Tvättstuga 2       |       |       |            |        |          |       |       |           |            |           |       |          |       |        |       |       |
| Tisdag, 14/12/2021 | 00:00 | 07:00 | 08:00      | 09:00  | 10:00    | 11:00 | 12:00 | 13:00     | 14:00      | 15:00     | 16:00 | 17:00    | 18:00 | 19:00  | 20:00 | 21:00 |
| Tvättstuga 1       |       |       |            |        |          |       |       |           |            |           |       |          |       |        |       |       |
| Tvättstuga 2       |       |       |            |        |          |       |       |           |            |           |       |          |       |        |       |       |
| Onsdag, 15/12/2021 | 00:00 | 07:00 | 08:00      | 09:00  | 10:00    | 11:00 | 12:00 | 13:00     | 14:00      | 15:00     | 16:00 | 17:00    | 18:00 | 19:00  | 20:00 | 21:00 |
| Tvättstuga 1       |       |       |            |        |          |       |       |           |            |           |       |          |       |        |       |       |
| Tvättstuga 2       |       |       |            |        |          |       |       |           |            |           |       |          |       |        |       |       |

Hjälp 👻 Logga ut

#### Markera datum och tid som bokningen ska starta.

| Ea | syBook Anslags     | avla N | litt konto 👻 | Kalenc     | ier +  |           |        |       |           |            |           |       |          |       |       |        |              |           | Hjälp 👻      | Logga ut |
|----|--------------------|--------|--------------|------------|--------|-----------|--------|-------|-----------|------------|-----------|-------|----------|-------|-------|--------|--------------|-----------|--------------|----------|
|    |                    |        |              |            |        |           |        |       |           | Tvättstuga | • •       | 1     |          |       |       |        | <b>* 4</b> 1 | 13/12/202 | 1 - 19/12/20 | )21 🔶    |
|    |                    |        | Bo           | okningsbar | Ej bok | iningsbar | Reserv | rerad | Mina bokn | ingar      | Deltagare | Av    | vaktande | tidi  | gare  | Begrän | sat          |           |              |          |
|    | Måndag, 13/12/2021 | 00:00  | 07:00        | 08:00      | 09:00  | 10:00     | 11:00  | 12:00 | 13:00     | 14:00      | 15:00     | 16:00 | 17:00    | 18:00 | 19:00 | 20:00  | 21:00        | ]         |              |          |
|    | Tvättstuga 1       |        |              |            |        |           |        |       |           |            | -         |       |          |       |       |        |              |           |              |          |
|    | Tvättstuga 2       |        |              |            |        |           |        |       |           |            |           |       |          |       |       |        |              |           |              |          |

Ställ in start och sluttid för bokningen. Påminnelse skickas till din mejl. Bekräfta bokningen genom att trycka på "Boka". Inget behöver skrivas på "Rubrik för bokning" och "Övrig information".

| Ny bokning<br>Ann-Christin Hart                                                                                                    | 🛗 Visa tiligänglighet 🛛 Avbryt 🕑 Boka |
|----------------------------------------------------------------------------------------------------|---------------------------------------|
| Börjar 13/12/2021 17:00 V<br>0 daglar 4 timmar 0 minuter                                                                            | Slutar 13/12/2021 21:00 V             |
| Tjänster Byt 🗅                                                                                                    |                                       |
| Tvättstuga 1                                                                                                    |                                       |
| Rubrik på bokningen                                                                                                    |                                       |
|                                                                                                    |                                       |
| Övrig information                                                                                                    |                                       |
|                                                                                                    |                                       |
| Påminnelse           30         minuter v         Innan bokningen börjar         15         minuter v         Innan bokningen slute | u.                                    |

#### I samband med bokningen kan du markera "Byt" vid **Tjänster** ifall båda tvättstugorna ska bokas.

|                                      | Lägg till tillbehör × |
|--------------------------------------|-----------------------|
| Ny bokning                           |                       |
| Ann-Christin Hart (ankihart@live.se) | ▼⊠All                 |
|                                      | Tvättstuga 1          |
| Börjar 13/12/2021 17:00 ↔            | Tvättstuga 2          |
| 0 dag/ar 4 timmar 0 minuter          |                       |
| Tjänster Byt 🖬 🙀                     | Avbrvt Klart          |
| Tvättstuga 1                         |                       |

#### Nu är bokningen registrerad i kalendern.

|                    |       | Bo    | okningsbar | Ej bok | ningsbar | Reserv | rerad | Mina bokni | ngar  | Deltagare | Av    | /aktande     | tidig  | gare  | Begrän | Isat  |
|--------------------|-------|-------|------------|--------|----------|--------|-------|------------|-------|-----------|-------|--------------|--------|-------|--------|-------|
| Måndag, 13/12/2021 | 00:00 | 07:00 | 08:00      | 09:00  | 10:00    | 11:00  | 12:00 | 13:00      | 14:00 | 15:00     | 16:00 | 17:00        | 18:00  | 19:00 | 20:00  | 21:00 |
| Tvättstuga 1       |       |       |            |        |          |        |       |            |       |           |       | Ann-Christii | n Hart |       |        |       |
| Tvättstuga 2       |       |       |            |        |          |        |       |            |       |           |       | Ann-Christin |        |       |        |       |
| Tisdag, 14/12/2021 | 00:00 | 07:00 | 08:00      | 09:00  | 10:00    | 11:00  | 12:00 | 13:00      | 14:00 | 15:00     | 16:00 | 17:00        | 18:00  | 19:00 | 20:00  | 21:00 |

## 3. Ändra eller avboka tid

För att avboka eller ändra bokningstid – klicka på bokningen i kalendern. Avboka tiden eller ändra bokningen och klicka därefter på "Uppdatera".

| Redigera bokning                                                          |                           | 🛗 Visa tillgänglighet Avbryt Mer - | O Uppdatera X Avboka |
|---------------------------------------------------------------------------|---------------------------|------------------------------------|----------------------|
| Ann-Christin Hart (ankihart@live.se)                                      |                           |                                    |                      |
| Börjar 13/12/2021 17:00 V                                                 | Slutar 13/12/2021 21:00 ~ |                                    |                      |
| 0 dag/ar 4 timmar 0 minuter                                               |                           |                                    |                      |
| Tjänster Byt 🗈                                                            |                           |                                    |                      |
| Tvättstuga 1 Tvättstuga 2                                                 |                           |                                    |                      |
| Rubrik på bokningen                                                       |                           |                                    |                      |
|                                                                           |                           |                                    |                      |
| Övrig information                                                         |                           |                                    |                      |
|                                                                           |                           |                                    |                      |
| Referens nummer 61ad20e43baef228895256                                    |                           |                                    |                      |
| Påminnelse                                                                |                           |                                    |                      |
| ✓ 30 minuter v Innan bokningen börjar 15 minuter v Innan bokningen slutar |                           |                                    |                      |

## 4. Köa på tid

Önskar du köa på bokade tider, klicka på önskad bokad tid.

|                    |       | E     | Bokningsba | ar Ej bo | okningsbar | Rese  | erverad |
|--------------------|-------|-------|------------|----------|------------|-------|---------|
| Måndag, 06/12/2021 | 00:00 | 07:00 | 08:00      | 09:00    | 10:00      | 11:00 | 12:00   |
| Tvättstuga 1       |       |       |            | -        | Privat     |       |         |
| Tvättstuga 2       |       |       |            |          |            |       |         |

#### Klicka på knappen "Köa på tid".

| Användare Privat                                     |        |                  |       |              |                         |                 |            |
|------------------------------------------------------|--------|------------------|-------|--------------|-------------------------|-----------------|------------|
| Börjar 06/12/2021 10:00                              | Slutar | 06/12/2021 12:00 |       |              |                         |                 |            |
| 0 dag/ar 2 timmar 0 minuter<br>Upprepa Upprepas Inte |        |                  |       |              |                         |                 |            |
| Tjänster Tvättstuga 1                                |        |                  |       |              |                         |                 | Tillbehör  |
| Rubrik på bokningen Ingen                            |        |                  |       |              |                         |                 |            |
| Övrig information Ingen                              |        |                  |       |              |                         |                 |            |
| Referens nummer 61ad23daa7a11625140406               |        |                  |       |              |                         |                 |            |
|                                                      |        |                  |       |              |                         |                 |            |
|                                                      |        |                  | Stäng | 🗘 Kôa pả tid | 🛗 Lägg till i kalendern | G Add to Google | 🔒 Skriv ut |
|                                                      |        |                  |       |              |                         |                 |            |
|                                                      |        |                  |       |              |                         |                 |            |

Därefter får du bekräftelse på att du kommer få ett meddelande när tiden blir ledig.

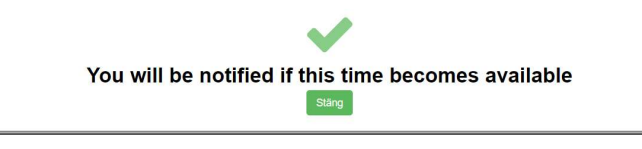

## 5. Flera menyfunktioner

Kalendern kan ställas in i olika visningsalternativ.

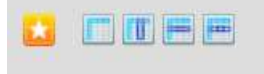

Anslagstavla visar meddelanden om bokningar av bastu, grillplats och tvättstuga.

| Book                                       | Anslagstavia Mitt konto + Kalender +                                                                                                    |
|--------------------------------------------|----------------------------------------------------------------------------------------------------|
|                                            |                                                                                                    |
| eddeland                                   | den 3                                                                                                    |
| <ul> <li>Boknir</li> <li>Bastur</li> </ul> | ng bastu<br>n år belägen i 32 B. Nyckel till rummet kan kvitteras ut hos nyckelansvarig i styrelsen mot en depositionsavgift på 100 kr. Nyckel och depositionsavgift återlämnas vid flytt                                                                                                    |
| Bastu                                      | n kan bokas 2 timmar per gång. Ny bastutid kan bokas när den gamla tiden passerat.                                                                                                    |
| Minde                                      | ráriga barn endast i malsmans sällskap, norman andra sa sa sa sa sa sa sa sa sa sa sa sa sa                                                                                                    |
| Föreni                                     | ng gin born uteplats<br>ngen har en uteplats med utomhusgrill. Dynor, tillbehör till grill etc finns i rummet mittemot tvättstugan (gamla mangelrummet).                                                                                                    |
| Grillpla                                   | atsen kan bokas mellan kl 09.00 och 22.00 perioden maj-september. Max 2 pass kan bokas åt gången dvs max 4 timmar.                                                                                                    |
| <ul> <li>Boknir</li> </ul>                 | ng av tvättid                                                                                                    |
| Tider I                                    | ookas med lägenhetsnummer. Ar du osäker på vilket lägenhetsnummer du har så finner du numret högst upp till höger ovanför din ytterdörr.                                                                                                    |
| Tvättio                                    | va pass i toijd kan bokas. Torkiiden ar nogst en timme etter avsiutat tvättpass. Ny tvättid kan bokas när den gamia tiden passerät.<br>I som inte påbörjats inom 30 minuter får övertas av annan lägenhetsinnehavare.                                                                                                    |
| Efter a                                    | avslutat tvättpass                                                                                                    |
| Torka                                      | bort eventuella rester av tvätt- och sköljmedel.                                                                                                    |
| Torka                                      | ur maskinerna invändigt om du tvättar kläder som kan bära med sig hår från husdjur.                                                                                                    |
| Ta bor                                     | t luddet ut torktumlaren.                                                                                                    |
| Städa                                      | And the Information of the state of the state of the stat |

Under Mitt konto kan du bland annat byta lösenord och göra övriga inställningar för din profil.

| Mitt konto 👻 Kalender 👻                                  |                                                                                                    |
|----------------------------------------------------------|----------------------------------------------------------------------------------------------------|
| Ändra profil<br>Ändra lösenord<br>Meddelande inställning |                                                                                                    |
| Nuvarande Lösenord                                       |                                                                                                    |
| Nytt Lösenord                                            |                                                                                                    |
| Bekräfta lösenordet                                      |                                                                                                    |
| Ändra lösenord                                           |                                                                                                    |
|                                                          | Mitt konto   Kalender   Andra profil Andra iösenord  Meddelande inställning  Nuvarande Lösenord  Nytt Lösenord  Bekräfta lösenordet  Ändra lösenord |

## I Kalendern kan du söka efter dina bokningar samt lediga tider.

| EasyBook 🌢<br>💌 Alla boknir    | Anslagstavla Mitt       | konto - Kalender -<br>Tjäne Bokningar<br>Min kalender                       |           |                 |                     |                    |
|--------------------------------|-------------------------|-----------------------------------------------------------------------------|-----------|-----------------|---------------------|--------------------|
| 0<br>Idag 05 Dec<br>Upprepa Up | Hours<br>Imorgon 06 Dec | Bokningskaler<br>30 Sök ledig tid<br>Sök efter bokr<br>Denna Veska uu van t | ng<br>aum | 21:00<br>Börjar | - 22:00<br>- Slutar | Välj Tidsintervall |
| Fler alternativ                |                         | _                                                                           |           | ٤               | Sök ledig tid       |                    |